①以下のURLから団体管理者でログインする。

ログインする際のメールアドレスとパスワードは JAAF-START(登録システム)に設定した情報です。 利用には JAAF-START への登録が必要です。

URL: https://athleticfamily.jaaf.or.jp/user/login/

| JAAF.<br>Type Kanadalia of Minister Februarium                                                              |
|----------------------------------------------------------------------------------------------------|
| 日本陸連エントリーシステム                                                                                               |
| ログインする際のメールアドレスとパスワードは<br>JAAF-START(登録システム)に設定した情報です。<br>利用にはJAAF-STARTへの登録が必要になります。<br>JAAF-STARTへの登録はこちら |
| h-ish140@fukui-city.ed.jp                                                                                   |
| <b>A</b>                                                                                                    |
| 団体管理者でログイン                                                                                                  |
| 個人としてログイン                                                                                                   |
|                                                                                                    |
| ログインできない場合はこちら                                                                                              |

#### ②左の「エントリー大会検索」をクリック

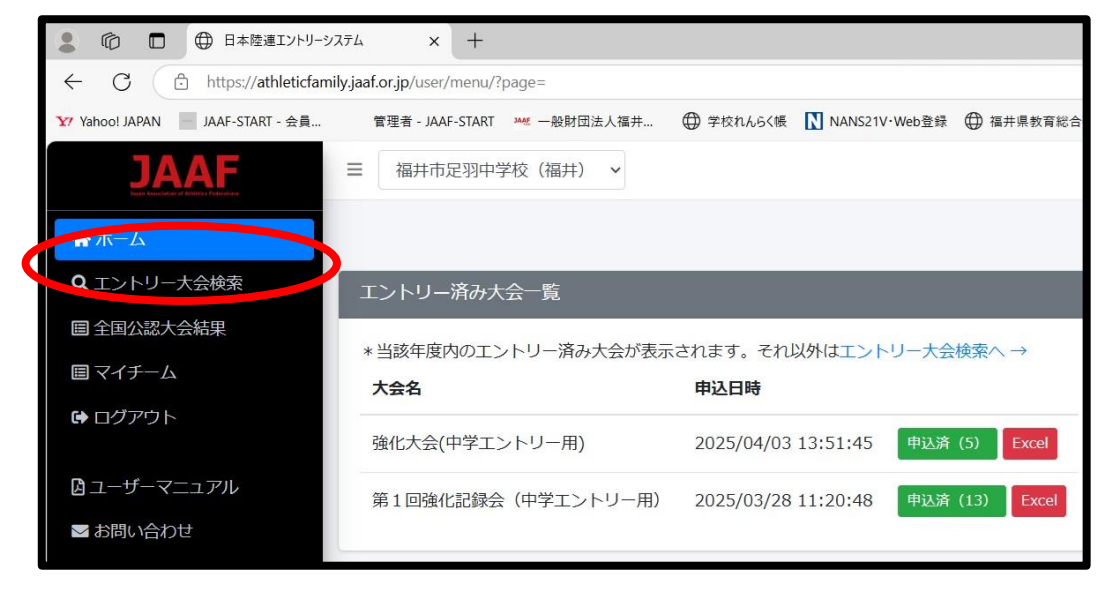

◎ ■ ● 日本陸連エントリーシステム × + ③都道府県で福井を検索  $\leftarrow$ C 🗅 https://athleticfamily.jaaf.or.jp/user/competition/?searched=1&date=2025%2F03%2F21+-+2025%2F12%2F21&prefecture ※表示されない場合、 Y Yahoo! JAPAN 📄 JAAF-START - 会員... 管理者 - JAAF-START 🚧 一般財団法人福井... 🕀 学校れんらく帳 🚺 NANS21V・Web登録 🕀 福井県教育 開催日が正しくないかを 글 福井市足羽中学校(福井) ∨ JAAF 確認してください エントリー大会検索 🖌 ホーム Q.エントリー大会検索 開催日 都道府四 ■ 全国公認大会結果 菌 2025/03/21 - 2025/12/21 【福井 ¢ 国 マイチーム 🕩 ログアウト 検索結果

### ④エントリーする大会の「申込」をクリックする。

| <b>開催日</b> 100 € | <b>大会名</b>            | 都道府県 | エントリー期間                           | 大会情報 | エントリー   | 申込内容  | 支払い |
|------------------|-----------------------|------|-----------------------------------|------|---------|-------|-----|
| 2025/03/30       | test大会                | 福井   | 2025/01/24 00:00~03/29 23:59      | 大会情報 |         |       |     |
| 2025/03/30       | test5                 | 福井   | 0000/00/00 00:00~2025/03/31 00:00 | 大会情報 |         |       |     |
| 2025/04/05       | 第1回強化記録会(一般・大学エントリー用) | 福井   | 0000/00/00 00:00~2025/04/01 23:59 | 大会情報 |         |       |     |
| 2025/04/05       | 第1回強化記録会(高校エントリー用)    | 福井   | 0000/00/00 00:00~2025/04/01 23:59 | 大会情報 |         |       |     |
| 2025/04/05       | 第1回強化記録会(中学エントリー用)    | 福井   | 0000/00/00 00:00~2025/04/01 23:59 | 大会情報 | 申込済(13) | Excel |     |
| 2025/04/19       | 強化大会(一般・大学エントリー用)     | 福井   | 0000/00/00 00:00~2025/04/04 23:59 | 大会情報 |         |       |     |
| 2025/04/19       | 強化大会(高校エントリー用)        | 福井   | 0000/00/00 00:00~2025/04/04 23:59 | 大会情報 |         |       |     |
| 2025/04/19       | 強化大会(中学エントリー用)        | 福井   | 0000/00/00 00:00~2025/04/04 23:59 | 大会情報 | 申込済(5)  | Excel |     |
| 2025/05/03~05/04 | 福井県選手権(一般・大学エントリー用)   | 福井   | 2025/04/02 12:00~04/18 23:59      | 大会情報 |         |       |     |
| 2025/05/03~05/04 | 福井県選手権(高校エントリー用)      | 福井   | 2025/04/02 12:00~04/18 23:59      | 大会情報 |         |       |     |
| 2025/05/03~05/04 | 福井県選手権(中学エントリー用)      | 福井   | 2025/04/02 12:00~04/18 23:59      | 大会情報 |         |       |     |
| 2025/05/17       | 県中陸上                  | 福井   | 2025/04/07 00:00~05/09 19:00      | 大会情報 |         | Excel |     |
| 2025/05/31~06/02 | 県総体                   | 福井   | 2025/04/21 14:00~05/07 12:00      | 大会情。 | 申込む     |       |     |
| 2025/05/31~06/01 | 若越陸上                  | 福井   | 0000/00/00 00:00~2025/05/07 23:59 | 大会 報 | 申込む     |       |     |
| 2025/09/20~09/21 | 県新人                   | 福井   | 2008/04/02 00:00~0000/00/00 00:00 | 大会情報 |         |       |     |

# ⑤ワンタイムパスワードを求められるので、「メールを送信する」をクリック

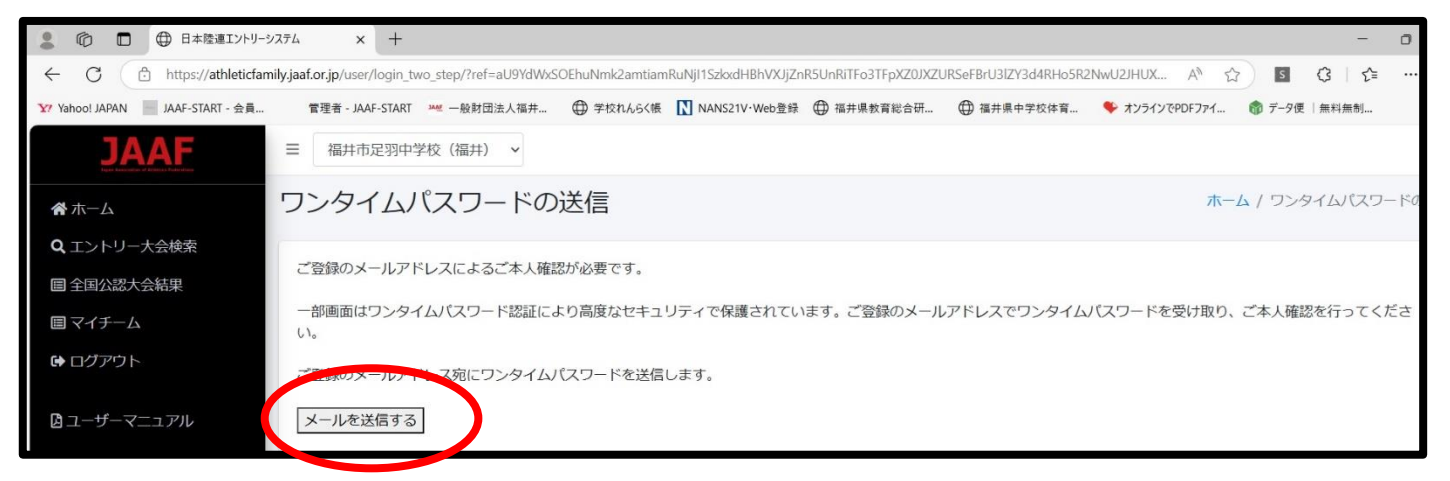

### ⑥設定したメールアドレスにパスワードの数字が送られてくるので、そのパスワードを入力する。

| 💄 🍙 🗖 🕀 日本陸連エントリー              | удть x +                                                                                                    |
|--------------------------------|----------------------------------------------------------------------------------------------------|
| ← C 🗅 https://athleticfar      | nily.jaaf.or.jp/user/login_two_step/?mode=input&ref=aU9YdWxSOEhuNmk2amtiamRuNjl1SzkxdHBhVXJjZnR5UnRiTFo3TFpXZ0J |
| Y Yahoo! JAPAN JAAF-START - 会員 | 管理者 - JAAF-START 👐 一般財団法人福井 🕀 学校れんらく帳 【 NANS21V・Web登録 🕀 福井県教育総合研 🕀 福井県                                          |
| JAAF                           | ☰ 福井市足羽中学校(福井) ~                                                                                                |
| <b>谷</b> ホーム                   | ワンタイムパスワードの認証                                                                                                   |
| <b>Q</b> エントリー大会検索             |                                                                                                    |
| ■ 全国公認大会結果                     | ご登録のメールアドレスに届いたワンダイムハスワードを入力してくたさい。                                                                             |
| ■ マイチーム                        | 10分以内に認証されない場合、以下の「ワンタイムパスワードの再送」をクリックしてください。                                                                   |
| € ログアウト                        | にいる可能性もありよりのでと注意くたさい。 認証                                                                                        |
| <b>は</b> ユーザーマニュアル             | ワンタイムパスワードの再送                                                                                                   |

⑦大会エントリー画面になります。

## エントリーしたい種目でエントリーする選手にチェックを入れてください。

| ◎ □ ⊕ 日本陸連エントリーシ           | <i>д</i> ∓4 × +                     |                  |                  |           |            |       |        |         |      |      |            |          |          |
|----------------------------|-------------------------------------|------------------|------------------|-----------|------------|-------|--------|---------|------|------|------------|----------|----------|
| ← C 🕒 https://athleticfami | ily.jaaf.or.jp/user/competition     | /?mode=entry&cor | npetition_id=681 |           |            |       |        |         |      |      | A#         | <u>ن</u> | 3        |
| ❤ Yahoo! JAPAN             | 管理者 - JAAF-START 🛛 🚧                | 一般財団法人福井         | ⊕ 学校れんらく帳        | NANS      | 521V·Web登録 | ⊕ 福井県 | 教育総合研  | ⊕ 福井県中学 | ₽校体育 | 🍫 オン | ラインでPDFファイ | 🎲 Ŧ-     | 夕便   無料魚 |
| JAAF                       | ■ 福井市足羽中学校                          | (福井) 🖌           |                  |           |            |       |        |         |      |      |            |          |          |
| <b>谷</b> ホーム               | 大会エントリー                             | -                |                  |           |            |       |        |         |      | オ    | π-Δ / Ι>Ι  | トリー大会    | 会検索 / ナ  |
| <b>Q</b> エントリー大会検索         |                                     |                  |                  |           |            |       |        |         |      |      |            |          |          |
| ■ 全国公認大会結果                 |                                     |                  |                  |           |            |       |        |         |      |      |            |          |          |
| 目 マイチーム                    | € この大会は2025年度の登録が承認済の選手のみエントリー可能です。 |                  |                  |           |            |       |        |         |      |      |            |          |          |
| ゆ ログアウト                    | 中学共通男子100m                          |                  |                  |           |            |       |        |         |      |      |            |          |          |
| 🛚 ユーザーマニュアル                | 1人2種目以内とする                          | (ただし、リレ-         | -を除く)            |           |            |       |        |         |      |      |            |          |          |
| ▶ お問い合わせ                   | 2・3年生のみとする                          | (1年生は出場          | できない)            |           |            |       |        |         |      |      |            |          |          |
| ■ 利用規約・プライバシーポリシー          | ① 他の団体もしくは個                         | 人で該当種目にエ         | ントリー済の場合         | グレーア      | ウト表示されて    | ています  |        |         |      |      |            |          |          |
|                            | 1 この大会は登録者                          | 号が空欄の選手は         | はエントリーできま        | させん。対     | 象外の選手は     | グレーア  | ウトされてい | います     |      |      |            |          |          |
|                            |                                     |                  |                  |           |            |       |        |         |      |      |            |          |          |
|                            | 登録↓ 所,№                             | ☆ 会員名 🏌          | 会員名力ナ            | $\approx$ | 生年月日 🛝     | 学年↓   | 都道府県   | 登録番号    | 状態   | 備考   |            |          |          |
|                            | □ 福井市足羽中                            | 学校               | * * *            | ·ウ        |            | 中学3   | 福井     | :       | 登録済  |      |            |          |          |
|                            | □ 24市足羽中                            | 学校 7             | ].               |           | ·          | 中学3   | 福井     | 1       | 容録落  |      |            |          |          |

# ⑧全てチェックが終わったら、最下部にある「申し込み担当者情報」に必要事項を入力します。 その後、「出場選手の記録入力に進む」をクリックしてください。

| 申し込み担当者情報(連絡先)                                                                                     |
|----------------------------------------------------------------------------------------------------|
| 本エントリーについてお問い合わせをさせて頂く場合の連絡先を記入してください。<br>エントリー受付の確認メールは、ここに記入したメールアドレスとログイン時に使用したメールアドレス両方に送られます。 |
| 担当者名                                                                                               |
| 電話番号                                                                                               |
|                                                                                                    |
| ▲ 一時保存する 出場選手の記録入力に進む                                                                              |

⑨出場種目、タイム、大会名が

自動取得されて表示されます。 出てこない場合は、公認記録がないか 大会が直近でまだ反映されていないかです。

### ※公認記録で番組編成を行うため、

公認記録がない場合は入力しないで下さい。 ※反映されていない場合、一覧表をメールで 送付する際に、結果が分かるHPのURLヵ 用紙のPDFデータを添付してください。

| 中学共通男子100m                                                 |      |
|------------------------------------------------------------|------|
| 1人2種目以内とする。(ただし、リレーを除く)<br>2・3年生のみとする。(1年生は出場できない)         |      |
| 参加資格記録, 日付, 大会名 再取得                                        |      |
| 100mマ         13.01         2024/09/07         2024年第3回福井国 |      |
| 金 出場選手の選択に戻る     金 一時保存する     確認画面に                        | 進む 🕤 |

| F     | 100m 13 | .01 2024-09-07 | 7 2024年第3回福井国民体育大会記念強化記録会 |  |
|-------|---------|----------------|---------------------------|--|
| ョレ込み担 | 当当者情    | 報(連絡先)         |                           |  |
| 但当者名  | 石       | 井 輝            |                           |  |
| 電話番号  | 09      | 9013937952     |                           |  |
| メールアト | レス h-   | ish140@fuku    | ii-city.ed.jp             |  |
|       |         |                |                           |  |

|                    | ☰ 福井市足羽中学校(福井) ~  |
|--------------------|-------------------|
| <b>谷</b> ホーム       | 大会エントリー           |
| <b>Q</b> エントリー大会検索 |                   |
| ■ 全国公認大会結果         | 県甲陸上の甲込みを受け付けました。 |
| ■ マイチーム            | G エントリー大会検索に戻る    |
|                    |                   |

①申し込みが完了すると内容がメールで送られてきます。そこで、申し込み内容を確認してください。
 申し込み締め切りまでは、何度でも変更できます。

| 差出人:<br>宛先:                                         | ↓ no-reply®jasforip<br>↓ 足羽中 石井 稗                                                                         |
|-----------------------------------------------------|----------------------------------------------------------------------------------------------------|
| 件名:                                                 | 【受付番号 001】県中陸上の申込みを受け付けました                                                                                |
| 受付番号 001                                            |                                                                                                    |
| 福井市足羽中学校                                            | ご担当者様                                                                                                    |
| 県中陸上事務局です<br>申込みを受け付けま                              | した。                                                                                                    |
| 受け付けた内容は<br>・中学共通男子100m<br>"してす。                    | 」<br>資格記録】100m 13.01                                                                                      |
| キャンセル、追加、<br>申込締切までに記録<br><u>http://athleticfam</u> | 変更などは申込締切日までは再度ログインして修正を行ってください。<br>:に変更がある場合もログインして修正を行ってください。<br><u>illy-jaaf-or-jp/user/?type=team</u> |

#### ②申し込みが終了すると、「申込済」と表示されます。

「エクセル」ボタンをクリックすると、「申込一覧表」を印刷することができます。

| 2025/04/05       | 第1回強化記録会(高校エントリー用)  | 福井 | 0000/00/00 00:00~2025/04/01 23:59 大会情報                |  |
|------------------|---------------------|----|-------------------------------------------------------|--|
| 2025/04/05       | 第1回強化記録会(中学エントリー用)  | 福井 | 0000/00/00 00:00~2025/04/01 23:59 大会情報 申込済 (13) Excel |  |
| 2025/04/19       | 強化大会(一般・大学エントリー用)   | 福井 | 0000/00/00 00:00~2025/04/04 23:59 大会情報                |  |
| 2025/04/19       | 強化大会(高校エントリー用)      | 福井 | 0000/00/00 00:00~2025/04/04 23:59 大会情報                |  |
| 2025/04/19       | 強化大会(中学エントリー用)      | 福井 | 0000/00/00 00:00~2025/04/04 23:59 大会情報 申込済 (5) Excel  |  |
| 2025/05/03~05/04 | 福井県選手権(一般・大学エントリー用) | 福井 | 2025/04/02 12:00~04/18 23:59 大会情報                     |  |
| 2025/05/03~05/04 | 福井県選手権(高校エントリー用)    | 福井 | 2025/04/02 12:00~04/18 23:59 大会情報                     |  |
| 2025/05/03~05/04 | 福井県選手権(中学エントリー用)    | 福井 | 2025/04/02 12:00~04/18 23:59                          |  |
| 2025/05/17       | 県中陸上                | 福井 | 2025/04/07 00:00~05/09 19:00 大会情報 申込済 (1) Excel       |  |
| 2025/05/31~06/02 | 県総体                 | 福井 | 2025/04/21 14:00~05/07 12:00 中込む                      |  |
| 2025/05/31~06/01 | 若越陸上                | 福井 | 0000/00/00 00:00~2025/05/07 23:59 大会情報 申込む            |  |
| 2025/09/20~09/21 | 県新人                 | 福井 | 2008/04/02 00:00~0000/00 00:00 大会情報                   |  |

## 「申込済」をクリックすると、「修正する」ボタンもできています。

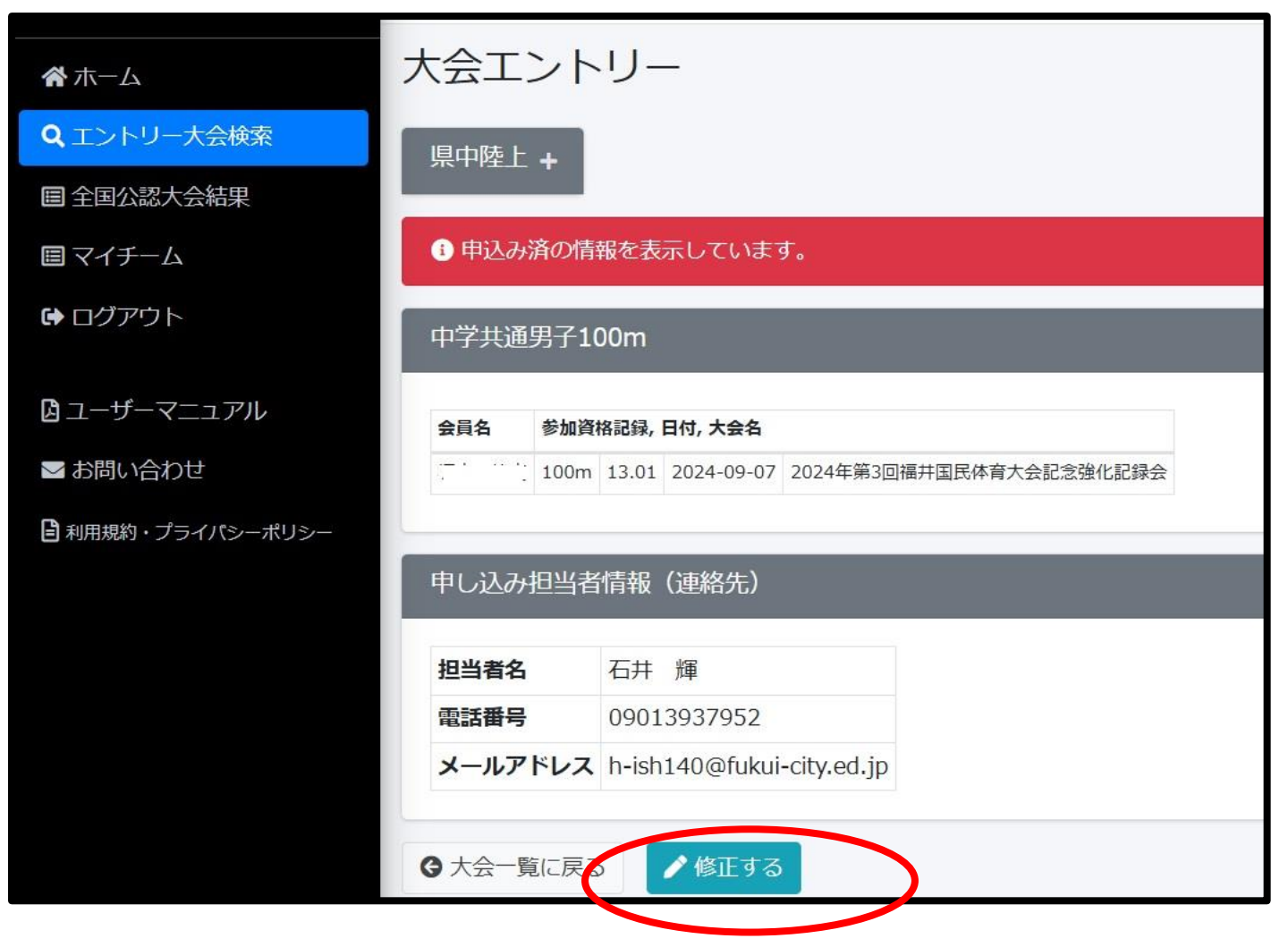

③「エクセル」をクリックすると以下のいくつかのシートが作成されます。

申込の際は「印刷」シートに

「所属長名」「協力審判員名」を入力。場合によっては、チーム数などを入力してください。 また、申込内容が合っているか、再度確認をお願いしまし。 最後に、印刷した用紙に押印していただき、PDFにした物を申込先までメールしてください。 原本を郵送していただく必要は「ありません」。

<sup>※</sup>春季陸上、通信陸上においてこれまで「☆」をつけていた特別参加枠について、<u>印刷後に手書で追記して</u> いただきますようお願いします。

| <b>2</b><br>77 | 自動保存 ● こ                                                                                                    |                 | ? ~ ペ~<br><i>マレイア</i> ウト | 品 □  | 県中間     | 垫上_2025<br>閲 表: | 5042215 | 55034 〜<br>動化、 ヘルプ       |        |                                  |         |            |                                   | 8           | -<br>קארב | o X<br>IC 共有 ✓      |
|----------------|----------------------------------------------------------------------------------------------------|-----------------|--------------------------|------|---------|-----------------|---------|--------------------------|--------|----------------------------------|---------|------------|-----------------------------------|-------------|-----------|---------------------|
|                | ■ ■ ■ ■ ■ ■ ■ ■ ■ ■ ■ ■ ■ ■ ■ ■ ■ ■ ■                                                                                             |                 |                          |      |         |                 |         |                          |        |                                  |         |            |                                   |             |           |                     |
| K              | $K_{15} \sim F_{X} \sim F_{X} \sim F_{X} \sim F_{X} \sim F_{X} \sim F_{X} = FERROR(VLOOKUP(C15\&"+1", Sheet3 I:K, 3, FALSE), "")$ |                 |                          |      |         |                 |         |                          |        |                                  |         |            |                                   |             |           |                     |
| 2              | → B C D E F G H I J K M N O P O R S T UV W X Y Z AA AB AC AD AE AF                                                                |                 |                          |      |         |                 |         |                          |        |                                  |         |            | AF                                |             |           |                     |
| 4              | 競                                                                                                    | 技 会 名           |                          |      | 第7:     | 3回福             | 井県・     | 中学陸上競                    | 技記録会   | 兼 国スポ                            | 選手選考会   |            |                                   |             |           |                     |
| 5              | 団体                                                                                                    | ・チーム            | 3                        |      |         |                 |         | 福井市                      | 市足羽中学校 | 1                                |         |            |                                   |             |           |                     |
| 6              | 所                                                                                                    | 属長名             |                          |      |         |                 |         |                          | ЕD     | 連絡先電話                            | 090139  | 67952      |                                   |             |           |                     |
| 7              |                                                                                                    | 責任者             |                          |      |         | 石               | 井 輝     |                          |        | E-mail h-ish140@fukui-city.ed.jp |         |            |                                   |             |           |                     |
| 8              | 協力                                                                                                    | 丁審判員名           |                          |      |         |                 |         |                          |        |                                  |         |            |                                   |             |           |                     |
| 9              |                                                                                                    | 参加者数            |                          |      |         | 参加              | 加費(個    | w                        |        | 参力                               | 1費(リレー) |            | (情報処理担当より)                        |             |           |                     |
| 10             |                                                                                                    | 0               | 名<br>名                   | 中学   | 600     | ×               | 1       | = 60                     | 0 中学   | 1200 ×                           | =       |            | リレーについては【エントリーチーム数】を【直接入力】してください。 |             |           |                     |
| 12             | 計                                                                                                    | 0               | 名                        |      |         |                 |         |                          |        |                                  |         |            |                                   |             |           |                     |
| 13             |                                                                                                    |                 |                          |      |         |                 |         |                          |        | 参加料                              | 600     | 円          | -                                 |             |           |                     |
| 14             | 番号 JAAFII                                                                                                    | ) 登録番<br>ang 17 | ·号 競打<br>20              | 支者氏名 | 性別<br>电 | 種別              | 学年      | 種目1<br>由学共通展子100         | 種目2    | 種目3                              | 種目4     | 種目5        | -                                 |             |           |                     |
| 15             | 2                                                                                                    | 505 11          | 50                       |      |         | 17-3-12         | 7.42    | ++++>() <u>=</u> ))))100 |        |                                  |         |            |                                   |             |           |                     |
| 17             | 3                                                                                                    |                 |                          |      |         |                 |         |                          |        |                                  |         |            |                                   |             |           |                     |
| 18             | 4                                                                                                    |                 |                          |      |         |                 |         |                          |        |                                  |         |            |                                   |             |           |                     |
| 19             | 5                                                                                                    |                 |                          |      |         |                 |         |                          |        |                                  |         |            | -                                 |             |           |                     |
| 20             | 7                                                                                                    |                 |                          |      | -       |                 |         |                          |        |                                  |         |            |                                   |             |           |                     |
| 22             | 8                                                                                                    |                 |                          |      |         |                 |         |                          |        |                                  |         |            |                                   |             |           |                     |
|                | > :                                                                                                    | ニントリーデー         | タ種目                      | 別人数表 | 団体別     | 人数表             | 印刷      | Sheet3                   | 人単位表示  | +                                |         | :          | 4                                 | _           | _         | -                   |
| 準値             | 記了 再計算                                                                                                    | 豫 アクセシビ         | リティ:検討カ                  | 必要です |         |                 |         |                          |        |                                  |         |            | III (II)                          | 巴           |           | - + 90%             |
| 4              | 22°C<br>くもりのち晴れ                                                                                                    |                 |                          |      |         |                 | 9       | <b>、</b> 検索              | :      | ) 🖬 📮                            | 👂 🔳     | <b>O</b> 🌸 | 📫 📑 🖷 🧧 🔷 🗠                       | o \Lambda 🖫 | d× 🅭      | 15:59<br>2025/04/22 |